## 5.1 Межбюджетные трансферты (0503324)

Глава состоит из следующих разделов. Движение целевых средств. Расходование целевых средств. Анализ остатков целевых средств.

## Движение целевых средств

Чтобы заполнить 1-ю часть формы 0503324 для федерального/краевого бюджета, выполните следующие действия.

1. Откройте страницу с отчётными формами.

2. Установите на нужной форме галочку и нажмите кнопку 🖾 – «Открыть форму». Откроется страница (Рисунок 8).

|                                                     | Субсидии: Федеральный бюджет: межбюджетные трансферты - движение целевых средств (черновик)<br>(заполнять в руб.)               |                       |                                               |                 |                         |                          |                                                                               |                                         |                    |                                                                        |                                                                                              |                                                                                          |                                                                                            |                                                                                               |
|-----------------------------------------------------|----------------------------------------------------------------------------------------------------|-----------------------|-----------------------------------------------|-----------------|-------------------------|--------------------------|-------------------------------------------------------------------------------|-----------------------------------------|--------------------|------------------------------------------------------------------------|----------------------------------------------------------------------------------------------|------------------------------------------------------------------------------------------|--------------------------------------------------------------------------------------------|-----------------------------------------------------------------------------------------------|
| 6                                                   | Отчетные фор                                                                                                    | 2                     | Справочники                                   |                 |                         | 🗘 Сервис                 |                                                                               |                                         |                    |                                                                        | ton                                                                                          | ъзователь                                                                                | 🕞 Выйти                                                                                    |                                                                                               |
| за 1й квартал 2018 года 👩 🛟 🤌 😑 🍞 🖨 802 Администрац |                                                                                                    |                       |                                               |                 | ция Краснодарского края |                          |                                                                               |                                         | запись из 1        |                                                                        |                                                                                              |                                                                                          |                                                                                            |                                                                                               |
| Финансовый орган Дата 15.06.2016                    |                                                                                                    |                       |                                               |                 |                         |                          |                                                                               |                                         |                    |                                                                        |                                                                                              |                                                                                          |                                                                                            |                                                                                               |
|                                                     | Наименование<br>показателя                                                                                                    | Код<br>главы<br>по БК | Код<br>целевой<br>статьи<br>расходов<br>по БК | Код доходов     | по БК                   | Остат<br>отчетн<br>всего | ок на начало<br>юго периода<br>в т.ч.<br>потребность<br>в котором<br>подтв-на | Поступило из<br>федерального<br>бюджета | Кассовый<br>расход | Восстановлено<br>остатков<br>межбюджетного<br>трансфера<br>прошлых лет | Возвращено<br>неисполь-<br>зованных<br>остатков<br>прошлых лет<br>в<br>федеральный<br>бюджет | Возвращено<br>из<br>федерального<br>бюджета в<br>объеме<br>потребности в<br>расходовании | Остато<br>отчетно<br>всего (гр.<br>5 + гр. 7 +<br>гр. 9 – гр.<br>8 – (гр. 10<br>– гр. 11)) | к на конец<br>ого периода<br>в том числе<br>подлежащий<br>возврату в<br>федеральный<br>бюджет |
|                                                     | 1                                                                                                    | 2                     | 3                                             | 4               |                         | 5                        | 6                                                                             | 7                                       | 8                  | 9                                                                      | 10                                                                                           | 11                                                                                       | 12                                                                                         | 13                                                                                            |
|                                                     | Субвенции на<br>осуществление<br>первичного<br>воинского учета<br>на территориях,<br>где отсутствуют<br>военные<br>комиссариаты | 802                   | 7070051180                                    | 000 0104 724601 | 9 530 251               | 350<br>000,00            | 350 000,00                                                                    | 80 000,00                               | 75 000,00          | 0,00                                                                   | 0.00                                                                                         | 350 000,00                                                                               | 705 000,00                                                                                 | 0,00                                                                                          |

Рисунок 8

3. Укажите ГРБС.

4. Выберите учётный период.

<u>Примечание:</u> для второго и последующего квартала можно перенести остатки из предыдущего при помощи специальной кнопки. Смотрите описание в разделе «Функционал».

5. Введите данные в поля, располагающиеся над отчётом. Данная информация используется в печатной форме.

6. Нажмите кнопку 🦆 – «Добавить». Появится строка для ввода данных (Рисунок 9).

|         | Наименование Код |       | Кол целевой статьи расходов по БК             | Кол лохолов во БК                                | Остаток на нач<br>пери | ало<br>иода |                       |  |  |  |  |
|---------|------------------|-------|-----------------------------------------------|--------------------------------------------------|------------------------|-------------|-----------------------|--|--|--|--|
|         | показателя       | по БК | код целевом статви расходов по ви             |                                                  | всего                  | КО          |                       |  |  |  |  |
|         | 1                | 2     | 3                                             | 4                                                | 5                      |             |                       |  |  |  |  |
| 0       |                  | 002   | 802                                           | 802                                              | 802                    |             | 902 Администрация 🗙 🔻 |  |  |  |  |
| $\odot$ |                  | 002   | готоватное сувенции на обуществление перви. ж | 0104 7246019 530 251 Осуществление отдельны. 🗶 🔻 | 350000                 |             |                       |  |  |  |  |
|         | Puoyitor 0       |       |                                               |                                                  |                        |             |                       |  |  |  |  |

Рисунок 9

7. Заполните поля. Коды выбираются из списков, суммы вводятся вручную. Для перехода между полями используйте клавишу «Таb». Дробные числа отделяйте запятыми.

8. Нажмите кнопку в начале строки 🥥, чтобы сохранить.

## Расходование целевых средств

Чтобы заполнить 2-ю часть формы 0503324 для федерального/краевого бюджета, выполните следующие действия.

1. Откройте страницу с отчётными формами.

2. Установите на форме галочку и нажмите кнопку 🖾 – «Открыть форму». Откроется страница (Рисунок 10).

| Субсидии: Федеральный бюджет: межбюджетные трансферты - расходование целевых средств (черновик)<br>(заполнять в руб.) |                              |                            |                |                                                |                                                                         |                      |            |     |                 |  |  |
|----------------------------------------------------------------------------------------------------|------------------------------|----------------------------|----------------|------------------------------------------------|-------------------------------------------------------------------------|----------------------|------------|-----|-----------------|--|--|
| <b>E</b> 0                                                                                                    | тчетные формы                | 🔊 Справочники              | 🏠 Сервис       |                                                |                                                                         | пользователь 🕞 Выйти |            |     |                 |  |  |
| за 1й                                                                                                    | квартал 2018 года 🛛 🗑        | 🗘 🥒 🎴 📍                    | 6              | 800 Администрация • Отображается 2 записи из 2 |                                                                         |                      |            |     |                 |  |  |
| Руково                                                                                                    | одитель                      | Руководитель финанс        | ово-экономичес | во-экономической службы Главный бухгалтер 3    |                                                                         |                      |            |     |                 |  |  |
|                                                                                                    | Наименование                 | е показателя               | Код главы по   | Код разде                                      | Код раздела по БК (код раздела, подраздела, целевой<br>статьи расходов) |                      |            | вой | Сумма кассового |  |  |
|                                                                                                    |                              |                            | DK             | Код тавы                                       | Код раздела, по                                                         | одраздела            | КЦСР       | KBP | расхода         |  |  |
|                                                                                                    |                              | 1                          | 2              | 3                                              | 4                                                                       |                      | 5          | 6   | 7               |  |  |
|                                                                                                    | Субвенции на осуществление и | первичного воинского учета | 802            | 000                                            | 0104                                                                    |                      | 0000051180 | 111 | 350000,00       |  |  |
| Итого                                                                                                    |                              |                            |                |                                                |                                                                         |                      | 0000051180 |     | 350000,00       |  |  |

Рисунок 10

3. Укажите ГРБС.

4. Выберите учётный период.

5. Введите данные в поля, располагающиеся над отчётом. Данная информация используется в печатной форме.

6. Нажмите кнопку 🔶 – «Добавить». Появится строка для ввода данных (Рисунок 11).

|        | Наименование                                                   | Код           |              | Код раздела по БК (код раздела, подраздела, целевой статьи расходов) |                                                  |                 |  |  |  |  |  |  |
|--------|----------------------------------------------------------------|---------------|--------------|----------------------------------------------------------------------|--------------------------------------------------|-----------------|--|--|--|--|--|--|
|        | показателя                                                     | тавы<br>по БК | Код<br>главы | Код раздела, подраздела                                              | КЦСР                                             |                 |  |  |  |  |  |  |
|        | 1                                                              | 2             | 3            | 4                                                                    | 5                                                |                 |  |  |  |  |  |  |
| ©<br>© | Субвенции на<br>осуществление<br>первичного<br>воинского учета | 802           | 000          | 0104 Функционирование Правительства Российс. 🗶 🔻                     | 0000051180 Субвенции на осуществление перви. 🗶 🔻 | 111 Фонд оплать |  |  |  |  |  |  |
|        | Рисунок 11                                                     |               |              |                                                                      |                                                  |                 |  |  |  |  |  |  |

7. Заполните поля. Коды выбираются из списков, суммы вводятся вручную. Для перехода между полями используйте клавишу «Таb». Дробные числа отделяйте запятыми.

8. Нажмите кнопку в начале строки 🥥, чтобы сохранить.

## Анализ остатков целевых средств

**Обратите внимание**. Форма «Федеральный бюджет: анализ причин образования остатков целевых средств» <u>доступна для редактирования только в</u> <u>учётном периоде</u>: «Год», «4 квартал» или «Декабрь». Форма заполняется, если сумма остатка по соответствующей классификации больше 5% от суммы субсидий.

Чтобы внести данные, выполните следующие действия.

1. Откройте страницу с отчётными формами.

2. Установите на форме галочку и нажмите кнопку 🖾 – «Открыть форму». Откроется страница (Рисунок 12).

|                                   | Субсидии: Федеральный бюджет: анализ причин образования остатков целевых средств (черновик)<br>(заполнять в руб.)  |      |         |                       |                                      |                                                              |                                      |                       |                                                       |                            |  |  |  |
|-----------------------------------|----------------------------------------------------------------------------------------------------|------|---------|-----------------------|--------------------------------------|--------------------------------------------------------------|--------------------------------------|-----------------------|-------------------------------------------------------|----------------------------|--|--|--|
| l                                 | Отчетные формы                                                                                                    | 🥏 Cı | травочн | ники                  |                                      | 🔅 Сервис                                                     |                                      |                       | 🕞 Выйти                                               |                            |  |  |  |
| за 1й квартал 2018 года 🝵 🛟 🥏 😑 🕈 |                                                                                                    |      |         | - 1                   | 6                                    | 802 Администрация Краснодарского края • Отображается 1 запис |                                      |                       |                                                       |                            |  |  |  |
| Py                                | ководитель                                                                                                    | Pyr  | оводите | ель финан             | сово-эконо                           | мической службы                                              |                                      | Главный бухгалтер     |                                                       |                            |  |  |  |
|                                   | Наименование п                                                                                                    | еля  |         | Код<br>главы по<br>БК | Код целевой статьи<br>расходов по БК | Остаток на кон<br>отчетного перио                            | ец<br>образования остатка<br>средств | Причина образования о | статка средств                                        |                            |  |  |  |
|                                   | 1<br>Субвенции на осуществление первичного воинского учета на<br>территориях, где отсутствуют военные комиссариаты |      |         |                       | 2                                    | 3                                                            | 4                                    | 5                     | 6                                                     |                            |  |  |  |
|                                   |                                                                                                    |      |         |                       | 802                                  | 0000051180                                                   | 250 500 000,00                       | 01                    | отсутствие (длительность п<br>федеральных нормативных | ринятия)<br>правовых актов |  |  |  |

Рисунок 12

3. Укажите ГРБС.

4. Выберите учётный период: «Год», «4 квартал» или «Декабрь».

5. Введите данные в поля, располагающиеся над таблицей. Данная информация используется в печатных формах.

6. Нажмите кнопку 🗣 – «Добавить». Появится строка для ввода данных (Рисунок 13).

|        | Наименование<br>показателя | Код главы<br>по БК | Код целевой статьи расходов по БК                | Остаток на конец<br>отчетного периода | Код причины образования остатка средств            | Причина<br>образования<br>остатка<br>средств |  |  |  |  |  |  |
|--------|----------------------------|--------------------|--------------------------------------------------|---------------------------------------|----------------------------------------------------|----------------------------------------------|--|--|--|--|--|--|
|        | 1                          | 2                  | 3                                                | 4                                     | 5                                                  | 6                                            |  |  |  |  |  |  |
| ©<br>© |                            | 802                | 0000051180 Субвенции на осуществление перви. 🗶 🔻 | 250500000                             | 01 отсутствие (длительность принятия) федерал. 🗶 🔻 |                                              |  |  |  |  |  |  |
|        | Diversion 12               |                    |                                                  |                                       |                                                    |                                              |  |  |  |  |  |  |

Рисунок 13

7. Заполните поля. Коды выбираются из списков, суммы вводятся вручную. Для перехода между полями используйте клавишу «Tab». Дробные числа отделяются запятыми.

8. Нажмите кнопку в начале строки 🥥, чтобы сохранить.